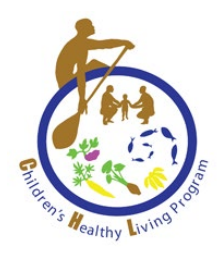

# CHILDREN'S HEALTHY LIVING (CHL) CENTER OF EXCELLENCE

# **Complex Survey Weights for Data Analysis**

Developed by the CHL Data Work Group for use in the CHL Pacific Region

For further information, please contact: CHL Data Center Children's Healthy Living Center of Excellence Ag Sciences 302, 1955 East West Road, Honolulu, HI 96822 Email: <u>chldata@hawaii.edu</u> Website: <u>www.chl-pacific.org</u>

This project is supported by the Agriculture and Food Research Initiative Grant no. 2021-68012-35899 and Grant no. 2018-69001-27551 from the USDA National Institute of Food and Agricultural Science Enhancement Coordinated Agricultural Program and Grant no. 1P20GM139753-01A1 from the Centers of Biomedical Research Excellence (COBRE).

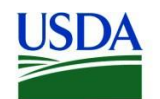

United States Department of Agriculture National Institute of Food and Agriculture

## BACKGROUND

A community-randomized intervention was conducted in the 5 jurisdictions of Alaska, Hawai'i, American Samoa, Guam and CNMI (called intervention jurisdictions or INT). Child and community level data were collected at baseline (time 1) and post-intervention at 24 months (time 2) and 72 months (time 3). A prevalence survey was conducted in the Freely Associated States (FAS) of Federated States of Micronesia (FSM), Republic of Palau, and the Republic of the Marshall Islands (RMI). In all jurisdictions, CHL data were collected within community clusters. For more details on the CHL's study design, see paper by <u>Wilkens et al</u>.<sup>1</sup>

Due to this complex survey design, specific adjustments must be made for analyses with CHL individual-level data. For studies including 2 or more CHL jurisdictions in analyses (e.g., studies including the whole CHL Pacific region), there must be adjustments on the clustering of participants in communities (variable: community\_cluster) within jurisdiction strata (variable: jurisnum) and with survey weights (variable: wt\_anthro\_adj). For studies including only 1 jurisdiction in analyses, there must be adjustments on the clustering of participants in communities only (variable: community\_cluster).

Sample program codes for SAS, R, and STATA and instructions for SPSS to include this complex sample design are shown in the next sections.

For any questions, please email the CHL Data Center at chldata@hawaii.edu.

<sup>1</sup>Wilken LR, Novotny R, Fialkowski MK, et al. Children's Healthy Living (CHL) Program for remote underserved minority populations in the Pacific region: rationale and design of a community randomized trial to prevent early childhood obesity. *BMC Public Health*. 2013;13:944. Published 2013 Oct 9. doi:10.1186/1471-2458-13-944

#### SAMPLE PROGRAM CODE FOR SAS, R, & STATA

Highlighted are codes for adding complex survey weights.

#### 1. <u>SAS</u>

```
/*Survey design for analyses that include 2 or more jurisdictions*/
proc surveyreg/surveylogistic data=dataset;
class covariates;
model outcome = exposures covariates;
weight wt_anthro_adj;
strata jurisnum;
cluster community_cluster;
run;
/*Survey design for analyses that include only 1 jurisdiction*/
proc surveyreg/surveylogistic data=dataset;
class covariates;
model outcome = exposures covariates;
cluster community_cluster;
run;
```

#### 2. <u>R</u>

# By using the svyglm function from the survey package and setting up your survey design, # you can adjust for the survey weights, strata, and clusters. This provides more accurate # estimates and standard errors given the survey design.

# Survey design for analyses that include 2 or more jurisdictions
design <- svydesign(ids =~ id, cluster = ~community\_cluster, strata = ~jurisnum, weights
= ~wt\_anthro\_adj, data = dataset)</pre>

# Survey design for analyses that include only 1 jurisdiction
design <- svydesign(ids =~ id, cluster = ~community\_cluster, data = dataset)</pre>

outcome <- svyglm(exposure ~ covariate + covariate, design = design, family =
"binomial")</pre>

#### NOTE:

To use *svydesign*, you must install the survey package and load the library with the same name.

If the package is already installed in your environment then you can load it: install.packages("survey") library(survey)

# 3. <u>STATA</u>

// svyset [psu] [weight] [, strata(varname) fpc(varname)]

// Survey design for analyses that include 2 or more jurisdictions
svyset community\_cluster [pweight = wt\_anthro\_adj], strata(jurisnum)

// Survey design for analyses that include only 1 jurisdiction svyset community\_cluster

svy: regress outcome exposures covariates

# INSTRUCTIONS FOR PREPARING COMPLEX SAMPLES IN <u>SPSS</u>

| ta Uni       | titled1 [[   | DataSet0]    | - IBM SP     | SS Statistics Da | ta Editor        |                    |                   |                 |          |                |                 |              |       |      |
|--------------|--------------|--------------|--------------|------------------|------------------|--------------------|-------------------|-----------------|----------|----------------|-----------------|--------------|-------|------|
| <u>F</u> ile | <u>E</u> dit | <u>V</u> iew | <u>D</u> ata | Transform        | <u>A</u> nalyze  | <u>G</u> raphs     | <u>U</u> tilities | E <u>x</u> tens | sions    | <u>W</u> in    | dow             | <u>H</u> elp |       |      |
|              |              |              |              |                  | Po <u>w</u> er   | Analysis           |                   |                 | >        |                |                 |              |       | Qs   |
|              |              |              |              |                  | Meta /           | Analysis           |                   |                 | >        |                |                 | 1            |       |      |
|              |              |              |              |                  | Report           | s                  |                   |                 | >        |                |                 |              |       |      |
|              | vai          | r            | var          | var              |                  |                    | <b>A</b>          |                 |          | ar             | Va              | ar           | var   | var  |
| 1            |              |              |              |                  | Bayes            | ian Statist        | ics               |                 | >        |                |                 |              |       |      |
| 2            |              |              |              |                  | Tables           |                    |                   |                 | >        |                |                 |              |       |      |
| 3            |              |              |              |                  | Comp             | aro Moane          | and Propo         | rtions          | \$       |                |                 |              |       |      |
| 5            |              |              |              |                  | Conor            | al Linear N        | and Tropo         | nuons           | Ś        |                |                 |              |       |      |
| 6            |              |              |              |                  | Gener            |                    | lodel             |                 |          |                |                 |              |       |      |
| 7            |              |              |              |                  | Gener            | alized Line        | ar Models         |                 | >        |                |                 |              |       |      |
| 8            |              |              |              |                  | Mi <u>x</u> ed   | Models             |                   |                 | >        |                |                 |              |       |      |
| 9            |              |              |              |                  | <u>C</u> orrela  | ate                |                   |                 | >        |                |                 |              |       |      |
| 10           |              |              |              |                  | Regres           | ssion              |                   |                 | >        | <b></b>        |                 |              |       | <br> |
| 12           |              |              |              |                  | L <u>o</u> gline | ear                |                   |                 | >        |                |                 |              |       |      |
| 13           |              |              |              |                  | Neural           | Networks           |                   |                 | >        |                |                 |              |       |      |
| 14           |              |              |              |                  | Classi           | fy                 |                   |                 | >        |                |                 |              |       |      |
| 15           |              |              |              |                  | Dimen            | sion Redu          | ction             |                 | >        |                |                 |              |       |      |
| 16           |              |              |              |                  | Scale            |                    |                   |                 | >        |                |                 |              |       |      |
| 17           |              |              |              |                  | Nonna            | rametric T         | octe              |                 | \$       |                |                 |              |       |      |
| 18           |              |              |              |                  | <u>N</u> onpa    |                    | 6515              |                 | ĺ        |                |                 |              |       |      |
| 20           |              |              |              |                  | Foreca           | as <u>t</u> ing    |                   |                 | ,        |                |                 |              |       |      |
| 21           |              |              |              |                  | <u>S</u> urviva  | al                 |                   |                 | >        |                |                 |              |       |      |
| 22           |              |              |              |                  | M <u>u</u> ltip  | le Respons         | se                |                 | >        |                |                 |              |       |      |
| 23           |              |              |              |                  | ジ Missin         | g <u>V</u> alue Ar | nalysis           |                 |          |                |                 |              |       |      |
| 24           |              |              |              |                  | Mult <u>i</u> p  | le Imputati        | on                |                 | >        |                |                 |              |       |      |
| 25           |              |              |              |                  | Comp             | ex Sample          | es                |                 | >        | 🔳 Se           | elect a         | Sample       |       |      |
| 26           |              |              |              |                  | 🖶 Simula         | tion               |                   |                 | Г        |                | oparo f         | or Anal      | veie  |      |
| 28           |              |              |              |                  | Quality          | v Control          |                   |                 | , L      |                | epare i         |              | yərə  | <br> |
| 29           |              |              |              |                  | Snatia           | l and Tem          | noral Mode        | lina            | >        | <u>123 F</u> r | equenc          | :les         |       |      |
| 30           |              |              |              |                  | Direct           | Markating          |                   | g               | \$       | <u>Пара</u> е  | escripti        | ves          |       |      |
| 31           |              |              |              |                  | Direct           | mar <u>k</u> eung  | $\nabla$          |                 | <i>`</i> | 🛃 <u>C</u> r   | osstab          | s            |       |      |
| 32           |              |              |              |                  |                  |                    | *                 |                 |          | 12 <u>R</u> a  | atios           |              |       |      |
| 33           |              |              |              |                  |                  |                    |                   |                 |          | CS G           | eneral I        | inear N      | lodel |      |
| 34           |              |              |              |                  |                  |                    |                   |                 |          |                | nintin f        | Degrad       | ion   | <br> |
| 36           |              |              |              |                  |                  |                    |                   |                 |          |                | gistic I        | Regress      | sion  |      |
| 37           |              |              |              |                  |                  |                    |                   |                 |          | <u> </u>       | dinal R         | legress      | on    |      |
| 38           |              |              |              |                  |                  |                    |                   |                 |          | 🔡 Co           | o <u>x</u> Regr | ression.     |       |      |
| 39           |              |              |              |                  |                  |                    |                   |                 |          |                |                 |              |       |      |
| 40           |              |              |              |                  |                  |                    |                   |                 |          |                |                 |              |       |      |
| _            | <            | _            |              |                  |                  |                    |                   |                 |          |                |                 |              |       |      |
| Data         | View         | Variab       | le View      |                  |                  |                    |                   |                 |          |                |                 |              |       |      |
| _            |              |              |              |                  |                  |                    |                   |                 |          |                |                 |              |       |      |

## Select Complex Samples $\rightarrow$ Prepare for Analysis.

## Use the Analysis Preparation Wizard to set you complex survey weights.

| 🕼 Analysis Preparation Wizard                                                                                                    |                                                                                                    | ×         |
|----------------------------------------------------------------------------------------------------|----------------------------------------------------------------------------------------------------|-----------|
| Welcome to the Analysis Prepa<br>The Analysis Preparation Wizard<br>sample weights and other inform<br>Your selections will be saved to | ration Wizard<br>I helps you describe your complex sample and choose an estimation method. You will be asked to pro<br>ation needed for accurate estimation of standard errors<br>a plan file that you can use in any of the analysis procedures in the Complex Samples Option.                                                                                                    | vide      |
|                                                                                                    | What would you like to do?            • <u>C</u> reate a plan file         Choose this option if you have sample         data but have not created a plan file.             • <u>E</u> dit a plan file         Choose this option if you want to add,         remove, or modify stages of an existing         olan.             • <u>If</u> you already have a plan file you can skip the Analysis Preparation Wizard and go directly to a         of the analysis procedures in the Complex Samples Option to analyze your sample. | )<br>Inny |
|                                                                                                    | < <u>B</u> ack <u>N</u> ext > Finish Cancel Help                                                                                                    |           |

## Name your Complex Sample (CS) Analysis Plan and Save.

| 🔖 Save Data As                   |                                 |       | ×            |
|----------------------------------|---------------------------------|-------|--------------|
| Look <u>i</u> n:  Doo            | cuments                         | × 👔 🚮 |              |
| Custom Offi<br>Fax<br>My SAS Fil | ce Templates<br>es<br>otebooks  |       |              |
| Zoom                             | ocuments                        |       |              |
| File <u>n</u> ame:               | CHL Complex Design Weights      |       | Save         |
| Save as <u>t</u> ype:            | CS Analysis Plan (*.csaplan)    | ~     | Cancel       |
|                                  | Store <u>File</u> To Repository |       | <u>H</u> elp |

#### Click Next.

| 😭 Analysis Preparation Wizard                                     |                                                                                                    | $\times$ |
|-------------------------------------------------------------------|----------------------------------------------------------------------------------------------------|----------|
| Welcome to the Analysis Prepa                                     | ration Wizard                                                                                                    |          |
| The Analysis Preparation Wizar<br>sample weights and other inform | d helps you describe your complex sample and choose an estimation method. You will be asked to provid<br>Nation needed for accurate estimation of standard errors                    | de       |
| Your selections will be saved to                                  | a plan file that you can use in any of the analysis procedures in the Complex Samples Option.                                                                                        |          |
|                                                                   | What would you like to do?                                                                                                    |          |
|                                                                   | ● <u>C</u> reate a plan file                                                                                                    |          |
| <u> </u>                                                          | Choose this option if you have sample data but have not created a plan file.                                                                                                    |          |
|                                                                   | O <u>⊑</u> dit a plan file                                                                                                    |          |
|                                                                   | Choose this option if you want to add,<br>remove, or modify stages of an existing File: Browse<br>plan.                                                                              |          |
| X of H.                                                           | if you already have a plan file you can skip the Analysis Preparation Wizard and go directly to any of the analysis procedures in the Complex Samples Option to analyze your sample. | 4        |
|                                                                   |                                                                                                    |          |
|                                                                   | < Back Next > Finish Cancel Help                                                                                                    |          |

\*\*The next window shows what Sample Weight to include depending on if you are including <u>2 or more jurisdictions</u> OR <u>only 1 jurisdiction</u> in your analyses. Carefully follow the next page to decide what Sample Weight to include. **The following step is for analyses including <u>2 or more jurisdictions</u>: Include** *wt anthro adj* **as your Sample Weight** 

| 🕼 Analysis Preparation Wizard                                                                                                    |                                                                                                    | × |
|----------------------------------------------------------------------------------------------------|----------------------------------------------------------------------------------------------------|---|
| Stage 1: Design Variables<br>In this panel you can select varial<br>You can also provide a label for the<br>Welcome<br>Stage 1<br>Design Variables<br>Estimation Method<br>Summary<br>Completion | bles that define strata or clusters. A sample weight variable must be selected in the first stage.<br>The stage that will be used in the output.<br>Variables:<br>Variables: |   |
|                                                                                                    | <ul> <li>♣ wic</li> <li>♣ income</li> <li>♣ income2</li> <li>✔ income3</li> <li>♣ owob</li> <li>♣ CommNum</li> <li>✓ Stage Label:</li> </ul>                                                                                                    |   |
|                                                                                                    | Eack Next > Finish Cancel Help                                                                                                    |   |

## The following step is for analyses including <u>only 1 jurisdiction</u>:

Include *wt\_constant* as your Sample Weight, *wt\_constant* is a default variable set to 1 for all observations. If you do not have this variable, you can create it.

| 🕼 Analysis Preparation Wizard                                                                                                    |                                                                                                    |                                                                 | $\times$ |
|----------------------------------------------------------------------------------------------------|----------------------------------------------------------------------------------------------------|-----------------------------------------------------------------|----------|
| Stage 1: Design Variables<br>In this panel you can select variab                                                                            | les that define strata or clusters.                                                                                                    | . A sample weight variable must be selected in the first stage. |          |
| You can also provide a label for th<br>Welcome<br>Stage 1: CHL Jurisdicti<br>Design Variables<br>Estimation Method<br>Summary<br>Completion | e stage that will be used in the or<br>Variables:<br>Community<br>Sex<br>Trace_new_omb<br>JurisName<br>V t_anthro<br>V wt_anthro_adj<br>time<br>A agemos<br>bt_snap<br>foodassi<br>Vic<br>income<br>income<br>income<br>commNum | Sample Weight:                                                  |          |
|                                                                                                    | < <u>B</u> ack <u>N</u> ext >                                                                                                    | Finish Cancel Help                                              |          |

# \*\*The remaining steps are applied to analyses including EITHER 2 or more jurisdictions OR only 1 jurisdiction.

Select WR (sampling with replacement).

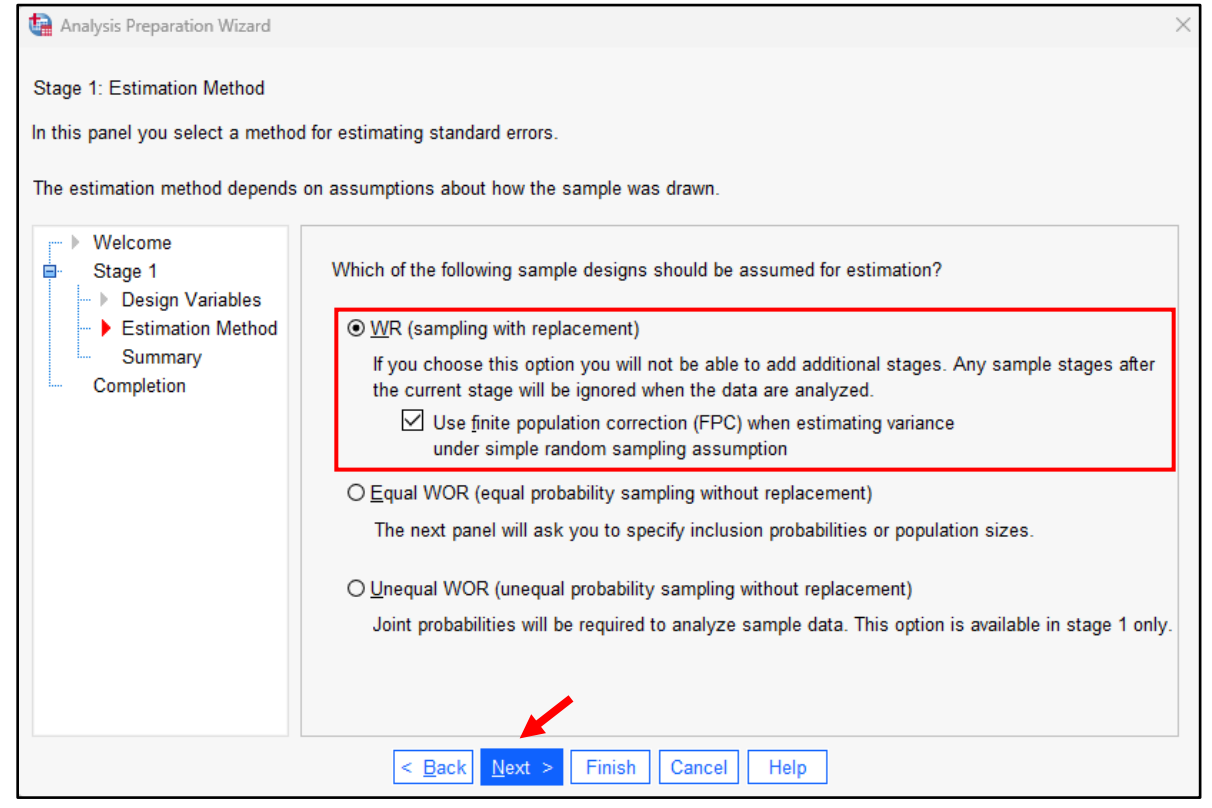

#### Click Next.

| 😭 Analysis Preparation Wizard                                                 |                                                                            |                |                |           |                    |          |        |  | × |  |
|-------------------------------------------------------------------------------|----------------------------------------------------------------------------|----------------|----------------|-----------|--------------------|----------|--------|--|---|--|
| Stage 1: Plan Summary                                                         | Stage 1: Plan Summary                                                      |                |                |           |                    |          |        |  |   |  |
| This panel summarizes the plan so far. The next step is the Completion panel. |                                                                            |                |                |           |                    |          |        |  |   |  |
|                                                                               |                                                                            |                |                |           |                    |          |        |  |   |  |
| Velcome                                                                       | Summar                                                                     | <b>/</b> :     |                |           |                    |          |        |  |   |  |
| Stage 1                                                                       | Stage                                                                      | Label          | Strata         | Clusters  | Weights            | Size     | Method |  |   |  |
| <ul> <li>Design Variables</li> <li>Estimation Method</li> </ul>               | 1                                                                          | (None)         | jurisnum       | community | _wt_anthro_a<br>dj | (n/a)    | WR     |  |   |  |
| Completion                                                                    |                                                                            |                |                |           |                    |          |        |  |   |  |
|                                                                               |                                                                            | 1 18:          |                |           |                    | 144 - 14 |        |  |   |  |
|                                                                               | File: C:\Users\Rica Dela Cruz\Desktop\CHL Regional Design Weighted.csaplan |                |                |           |                    |          |        |  |   |  |
|                                                                               |                                                                            |                |                |           |                    |          |        |  |   |  |
|                                                                               |                                                                            |                |                |           |                    |          |        |  |   |  |
|                                                                               |                                                                            |                |                |           |                    |          |        |  |   |  |
|                                                                               |                                                                            |                | 1              |           |                    |          |        |  |   |  |
|                                                                               |                                                                            | < <u>B</u> ack | <u>N</u> ext > | Finish Ca | ncel Help          |          |        |  |   |  |

#### Click Finish.

| Analysis Preparation Wizard                                                                                                    |                                                                                                    | × |
|----------------------------------------------------------------------------------------------------|----------------------------------------------------------------------------------------------------|---|
| Completing the Analysis Wizard                                                                                                    |                                                                                                    |   |
| You have provided all of the informati                                                                                                 | on needed to create a plan.                                                                                                    |   |
| You can use the plan file in any Con                                                                                                   | plex Samples analysis procedure when you are ready to analyze the data.                                                                                                    |   |
| <ul> <li>Welcome</li> <li>Stage 1</li> <li>Design Variables</li> <li>Estimation Method</li> <li>Summary</li> <li>Completion</li> </ul> | What do you want to do?<br>Save your specifications to a plan file<br>Paste the syntax generated by the Wizard into a syntax window<br>To close this wizard, click Finish. |   |
|                                                                                                    | < Back Next > Finish Cancel Help                                                                                                    |   |

# Once complex sampling design has been prepared, you can follow the steps below to continue to run your desired analyses:

| ta Un        | titled1 [[   | DataSet0]    | - IBM SP     | SS Statistics Da | ata Editor      |                      |                   |                 |      |                |                 |              |        |   |     |
|--------------|--------------|--------------|--------------|------------------|-----------------|----------------------|-------------------|-----------------|------|----------------|-----------------|--------------|--------|---|-----|
| <u>F</u> ile | <u>E</u> dit | <u>V</u> iew | <u>D</u> ata | Transform        | <u>A</u> nalyze | <u>G</u> raphs       | <u>U</u> tilities | E <u>x</u> tens | ions | <u>W</u> in    | dow             | <u>H</u> elp |        |   |     |
|              |              |              |              |                  | Power           | Analysis             |                   |                 | >    |                |                 | 4            |        |   | 0   |
|              |              |              |              |                  | Meta            | Analysis             |                   |                 | >    |                |                 | 1            |        | • |     |
|              |              |              |              |                  | Report          | ts                   |                   |                 | >    |                |                 |              |        |   |     |
|              | vai          |              | var          | var              |                 |                      | <b>A</b>          |                 |      | ar             | Va              | ar           | var    |   | var |
| 1            |              |              |              |                  | Bayes           | ian Statist          | ics               |                 | >    |                |                 |              |        |   |     |
| 2            |              |              |              |                  | Tables          | 6                    |                   |                 | >    |                |                 |              |        |   |     |
| 4            |              |              |              |                  | Comp            | are Means            | and Propo         | rtions          | >    |                |                 |              |        |   |     |
| 5            |              |              |              |                  | Gener           | al Linear M          | lodel             |                 | >    |                |                 |              |        |   |     |
| 6            |              |              |              |                  | Conor           | alized Line          | nouel             |                 | ĺ    |                |                 |              |        |   |     |
| 7            |              |              |              |                  | Gener           | all <u>z</u> ed Line | ar wodels         |                 |      |                |                 |              |        |   |     |
| 8            |              |              |              |                  | Mixed           | Models               |                   |                 | >    |                |                 |              |        |   |     |
| 9            |              |              |              |                  | <u>C</u> orrel  | ate                  |                   |                 | >    |                |                 |              |        |   |     |
| 10           |              |              |              |                  | <u>R</u> egre   | ssion                |                   |                 | >    |                |                 |              |        |   |     |
| 12           |              |              |              |                  | L <u>og</u> lin | ear                  |                   |                 | >    |                |                 |              |        |   |     |
| 13           |              |              |              |                  | Neura           | l Networks           |                   |                 | >    |                |                 |              |        |   |     |
| 14           |              |              |              |                  | Classi          | fy                   |                   |                 | >    |                |                 |              |        |   |     |
| 15           |              |              |              |                  | Dimen           | ision Redu           | ction             |                 | >    |                |                 |              |        |   |     |
| 16           |              |              |              |                  | Scale           |                      |                   |                 | >    |                |                 |              |        |   |     |
| 17           |              |              |              |                  | Nonna           | rametric T           | oete              |                 | >    |                |                 |              |        |   |     |
| 18           |              |              |              |                  | <u>T</u> onpa   |                      | 6313              |                 | ĺ    |                |                 |              |        |   |     |
| 20           |              |              |              |                  | Foreca          | as <u>t</u> ing      |                   |                 |      |                |                 |              |        |   |     |
| 21           |              |              |              |                  | Surviv          | al                   |                   |                 | >    |                |                 |              |        |   |     |
| 22           |              |              |              |                  | M <u>u</u> ltip | le Respon            | se                |                 | >    |                |                 |              |        |   |     |
| 23           |              |              |              |                  | ジ Missin        | g <u>V</u> alue A    | nalysis           |                 |      |                |                 |              |        |   |     |
| 24           |              |              |              |                  | Mult <u>i</u> p | le Imputati          | on                |                 | >    |                |                 |              |        |   |     |
| 25           |              |              |              |                  | Comp            | lex Sample           | es                |                 | >    | 📾 Se           | elect a         | Sample       |        |   |     |
| 26           |              |              |              |                  | 🖶 Simula        | ation                |                   |                 |      |                |                 |              |        |   |     |
| 27           |              |              |              |                  | Qualit          | v Control            |                   |                 | >    | E F            | epare f         | or Analy     | /SIS   |   |     |
| 29           |              |              |              |                  | Santia          |                      | noral Mada        | ling            |      | 123 <u>E</u> r | equenc          | ies          |        |   |     |
| 30           |              |              |              |                  | Spatia          | and rem              | porar wode        | ing             |      | <u>D</u> e     | escripti        | ves          |        | _ |     |
| 31           |              |              |              |                  | Direct          | war <u>k</u> eting   |                   |                 | ,    | <u>C</u> r     | osstab          | s            |        |   |     |
| 32           |              |              |              |                  |                 |                      | V                 |                 |      | 12 Ra          | atios           |              |        |   |     |
| 33           |              |              |              |                  |                 |                      |                   |                 | - Г  |                |                 |              | la dat |   |     |
| 34           |              |              |              |                  |                 |                      |                   |                 | -+   | <u> G</u> e    | eneral L        | Linear IV    | iodel  |   |     |
| 35           |              |              |              |                  |                 |                      |                   |                 | -+   | <u></u>        | gistic F        | Regress      | ion    |   |     |
| 37           |              |              |              |                  |                 |                      |                   |                 |      | 🐰 <u>O</u> r   | dinal R         | legressi     | on     |   |     |
| 38           |              |              |              |                  |                 |                      |                   |                 |      | 🔡 Co           | o <u>x</u> Regi | ression.     |        |   |     |
| 39           |              |              |              |                  |                 |                      |                   |                 | L    |                |                 |              |        |   |     |
| 40           |              |              |              |                  |                 |                      |                   |                 |      |                |                 |              |        |   |     |
|              | <            |              |              |                  |                 |                      |                   |                 |      |                |                 |              |        |   |     |
| Data         | View         | Variab       | le View      |                  |                 |                      |                   |                 |      |                |                 |              |        |   |     |
| Dutt         |              |              |              |                  |                 |                      |                   |                 |      |                |                 |              |        |   |     |
|              |              |              |              |                  |                 |                      |                   |                 |      |                |                 |              |        |   |     |

Select Complex Samples  $\rightarrow$  Choose statistical method for analysis.

Find your saved complex sample analysis plan (.csaplan) & Select Use default file.

| Complex Samples Plan for General Linear Model X                                                                                                    |  |  |  |  |  |  |  |
|----------------------------------------------------------------------------------------------------|--|--|--|--|--|--|--|
| Plan                                                                                                    |  |  |  |  |  |  |  |
| <u>File:</u> p\CHL Regional Design Weighted.csaplan                                                                                                    |  |  |  |  |  |  |  |
| If you do not have a plan file for your complex sample, you<br>can use the Analysis Preparation Wizard to create one.<br>Choose Prepare for Analysis from the Complex Samples<br>menu to access the wizard. |  |  |  |  |  |  |  |
| Joint Probabilities                                                                                                    |  |  |  |  |  |  |  |
| Joint probabilities are required if the plan requests unequal<br>probability WOR estimation. Otherwise, they are ignored.                                                                                   |  |  |  |  |  |  |  |
| ● Use default file (C:\\CHL Regional Design Weighted.sav)                                                                                                    |  |  |  |  |  |  |  |
| O An <u>o</u> pen dataset                                                                                                    |  |  |  |  |  |  |  |
| SampleDataset.sav [DataSet1]                                                                                                    |  |  |  |  |  |  |  |
|                                                                                                    |  |  |  |  |  |  |  |
|                                                                                                    |  |  |  |  |  |  |  |
|                                                                                                    |  |  |  |  |  |  |  |
|                                                                                                    |  |  |  |  |  |  |  |
| ○ <u>C</u> ustom file                                                                                                    |  |  |  |  |  |  |  |
| File: Browse                                                                                                    |  |  |  |  |  |  |  |
| Continue Cancel Help                                                                                                    |  |  |  |  |  |  |  |

| Complex Samples Gener            | al Linear Model       | ×                |
|----------------------------------|-----------------------|------------------|
| Variables:                       | Dependent Variable:   | Model            |
| CommName                         |                       | Statistics       |
| <pre> a biii_category  id </pre> | <u>F</u> actors:      | Hypothesis Tests |
| jurisdiction                     | •                     | Estimated Means  |
| sex sex                          |                       | Sav <u>e</u>     |
| a race_new_omb                   | Covariates:           | Options          |
| A JurisName                      |                       |                  |
| 🖋 wt_anthro                      |                       |                  |
| 💑 time                           |                       |                  |
| 🛷 agemos                         |                       |                  |
| 🗞 ebt_snap                       | Subpopulation         |                  |
| o foodassi                       | Variable:             |                  |
| 🔊 WIC                            | ★                     |                  |
| sincome2                         | Catagony              |                  |
| income3                          | Category.             |                  |
| 💑 owob 🗸 🗸                       |                       |                  |
| OK                               | Paste Reset Cancel He | elp              |

#### Choose your variables of interest and run your model.